### MacOS X 10.5 & MacOS X 10.6 Eduroam Kurulum Ayarları

1-) MacOS işletim sistemli bilgisayarınızın sürümünü kontrol etmek için sol üst köşedeki "**Apple Menüsü**"nden "**Bu Mac Hakkında**" ya tıklayınız ve sürümünü kontrol ediniz.

Eğer sürümünüz **10.5** ve **10.6** ise aşağıdaki adımları takip ediniz. Değil ise diğer kılavuzlara bakınız.

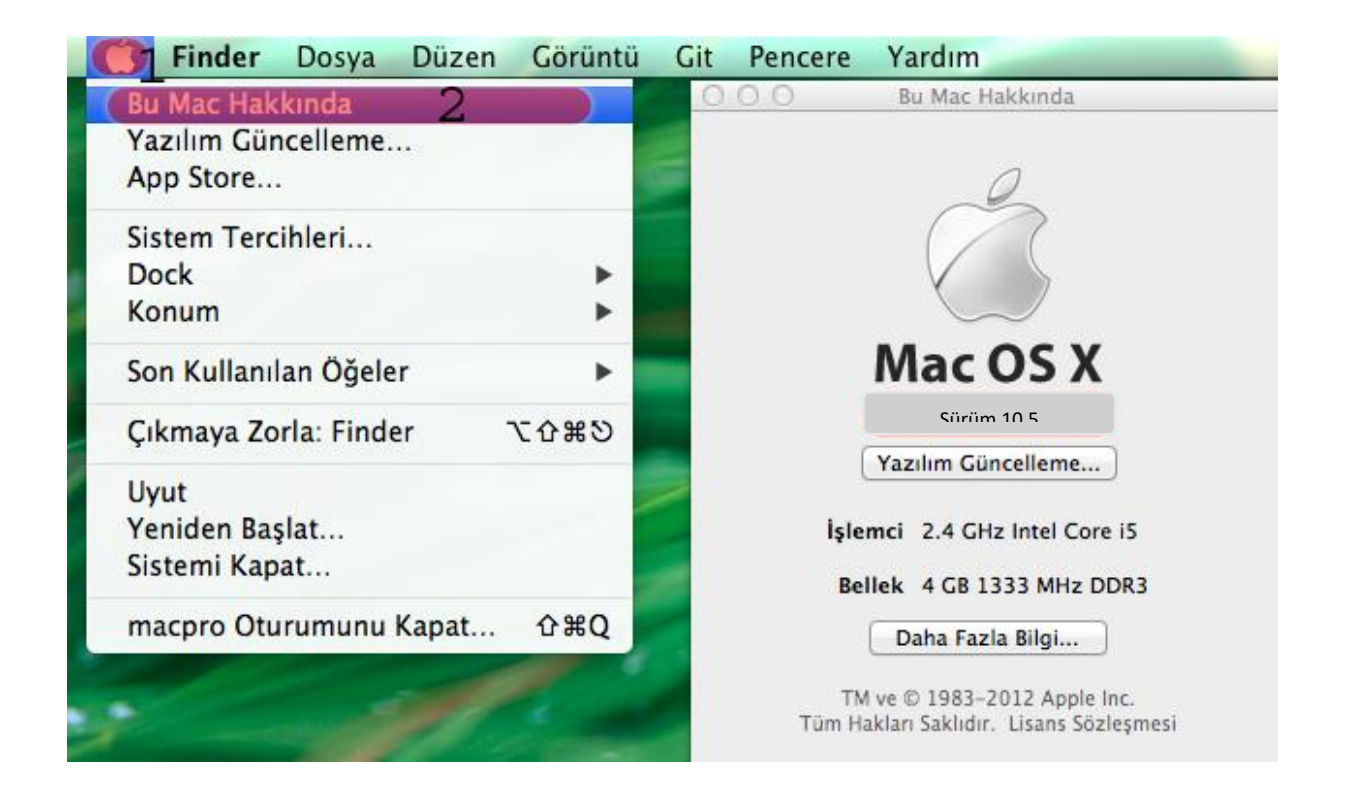

2-) Ekranın sağ üst köşesindeki "Ağ" menüsünden "Ağ Tercihlerini Aç..." a tıklayınız.

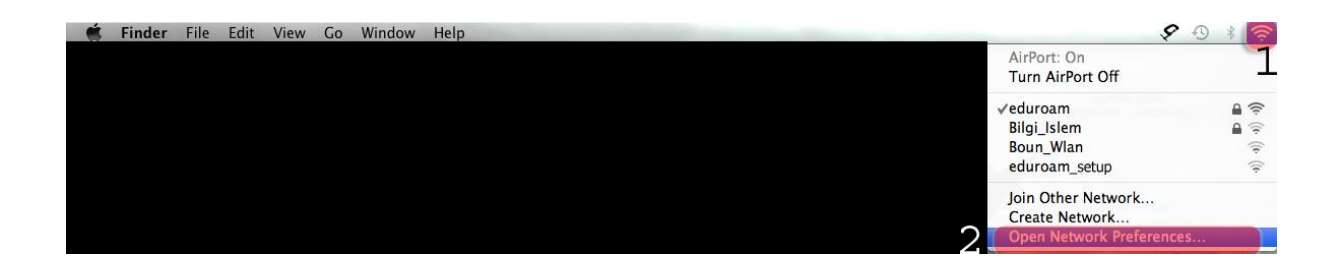

|                                 | Network            |                                                                                                    |                                                                 |
|---------------------------------|--------------------|----------------------------------------------------------------------------------------------------|-----------------------------------------------------------------|
| Show All                        |                    |                                                                                                    | ٩                                                               |
| Locatio                         | on: Automatic      | :                                                                                                    |                                                                 |
| AirPort<br>Connected            | Status:            | Connected Tu<br>AirPort is connected to edu<br>IP address 192.168.60.199                                     | urn AirPort Off<br>uroam and has the<br>0.                      |
|                                 | Network Name:      | ( eduroam                                                                                                    | \$                                                              |
|                                 |                    | Ask to join new networks will be join for the works will be join for the works are have to manually select a | vorks<br>ined automatically.<br>available, you will<br>network. |
|                                 | 802.1X:            | WPA: eduroam<br>Authenticated via TTLS<br>Connect Time: 00:02:22                                             | Disconnect                                                      |
| <u>▲</u><br><u>▼</u><br>+ - ◇ - | Show AirPort statu | is in menu bar                                                                                               | Advanced ?                                                      |
| Click the lock to prevent fur   | ther changes.      | Assist me                                                                                                    | Revert Apply                                                    |

# 3-) Açılan "Ağ" menüsünden "Gelişmiş" butonuna tıklayınız.

### 4-) 802.1X sekmesine tıklayınız.

| AirPort<br>AirPort<br>TCP/IP DN<br>Preferred Networks<br>Network Name<br>+ - Drag ne<br>Remember netw | S WINS 802.1X<br>4          |                  |
|----------------------------------------------------------------------------------------------------|-----------------------------|------------------|
| AirPort<br>AirPort TCP/IP DN<br>Preferred Networks<br>Network Name<br>+ - Drag ne<br>Remember netw    | S WINS 802.1X<br>4          | Proxies Ethernet |
| AirPort TCP/IP DN<br>Preferred Networks<br>Network Name<br>+ - Drag ne<br>Remember netw               | S WINS 802.12<br>4          | ecurity          |
| Preferred Networks                                                                                    | 4<br>Se                     | ecurity          |
| Network Name<br>+ − ● Drag ne<br>✓ Remember netw                                                      | Se works into the order vo  | ecurity          |
| + - / Drag ne                                                                                         | works into the order vo     | u prefer.        |
| + - / Drag ne<br>V Remember netw                                                                      | works into the order vo     | bu prefer.       |
| + - 🖊 Drag ne                                                                                         | works into the order vo     | ↓ prefer.        |
| + − / Drag ne<br>✓ Remember netw                                                                      | works into the order vo     | ou prefer.       |
| 🗹 Remember netw                                                                                       | inclus into the croci ye    |                  |
|                                                                                                    | orks this computer h        | nas joined       |
| Disconnect when                                                                                       | Disconnect when logging out |                  |
| Require administrat                                                                                   | or password to:             |                  |
| Create computer                                                                                       | -to-computer netw           | orks             |
| Change network                                                                                        | 5                           |                  |
| Turn AirPort on                                                                                       | or off                      |                  |
| Burtooth PAN                                                                                          |                             |                  |
| AirPort ID:                                                                                           |                             |                  |
|                                                                                                    |                             |                  |
| ?                                                                                                    |                             | Cancel OK        |

5-) Açılan sekmede bilgilerinizi giriniz;

Kullacı Profilleri: WPA: eduroam

Kullanıcı adı: BOUN e-posta hesabınız.

Parola: BOUN e-posta hesabınıza ait şifreniz.

Doğrulama: TTLS

Yapılandır butonuna tıklayınız.

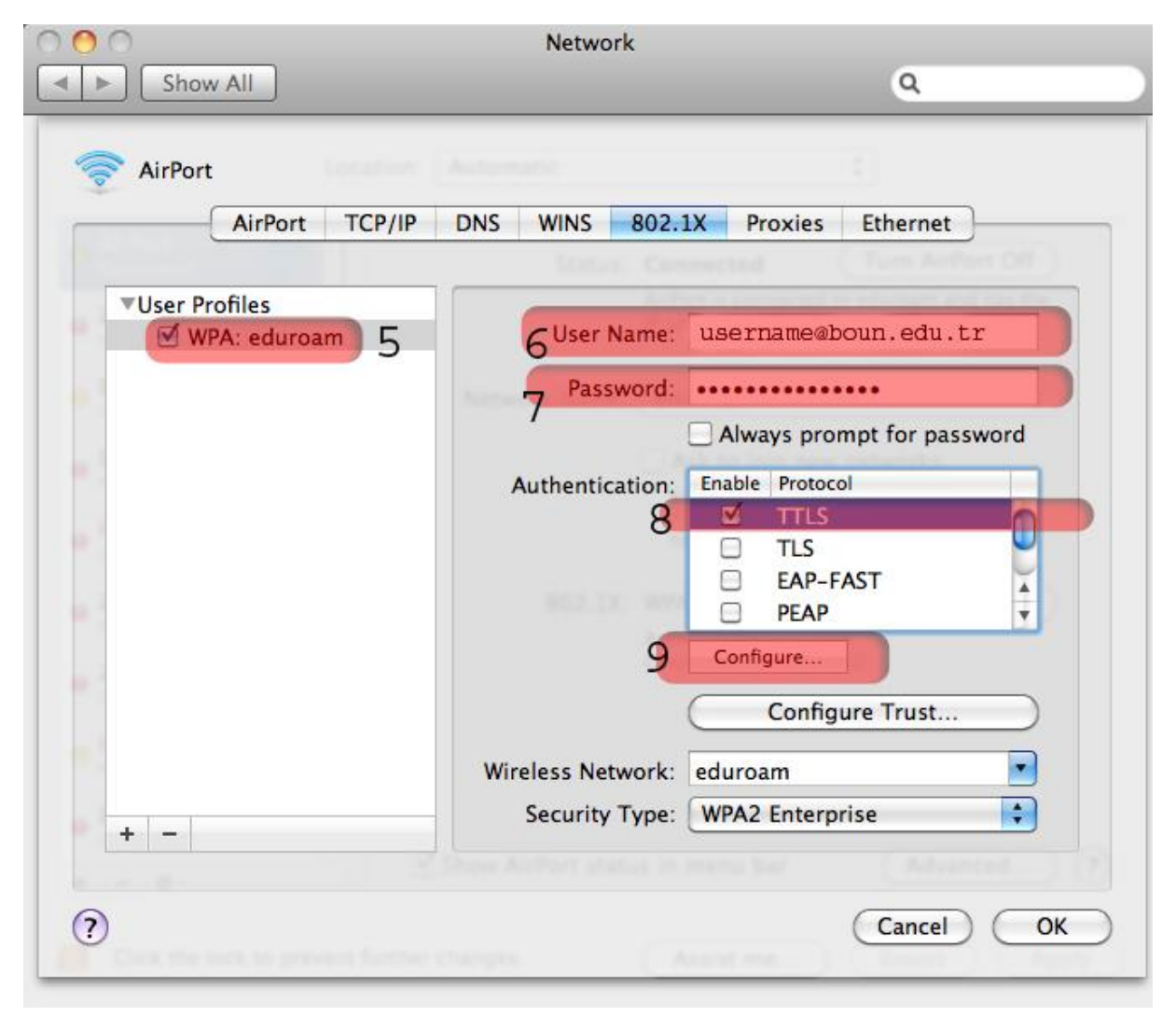

# 6-) Açılan pencerede bilgilerinizi giriniz;

# TTLS İç Doğrulama: **PAP**

### Tamam butonuna tıklayınız.

| 000         | Network                                                                                                    |                                                    |
|-------------|----------------------------------------------------------------------------------------------------|----------------------------------------------------|
| Show A      | 11                                                                                                    | ٩                                                  |
| 🤶 A 🔒       | Enter your TTLS authentication informa<br>Identity will be sent in the clear.<br>TTLS Inner Authentication: | tion below. The Outer                              |
| <b>▼U</b> : | Outer Identity:                                                                                             | (Optional)                                         |
| •           |                                                                                                    | Cancel OK 1                                        |
|             | Authentication:                                                                                             | Enable Protocol<br>TTLS<br>TLS<br>EAP-FAST<br>PEAP |
|             |                                                                                                    | Configure Configure Trust                          |
| + -         | Wireless Network:<br>Security Type:                                                                         | eduroam        WPA2 Enterprise                     |
| 0           | Show Arifert states in                                                                                      | Cancel OK                                          |

### 6-) Tamam butonuna tıklayınız.

| )              | Network           |                                         |
|----------------|-------------------|-----------------------------------------|
| Show All       |                   | ٩                                       |
| AirPort        | Amount            | \$                                      |
| AirPort TCP/IP | DNS WINS 802.     | 1X Proxies Ethernet                     |
| Vuser Profiles |                   | of it contacted to account and that the |
| ☑ WPA: eduroam | User Name:        | username@boun.edu.tr                    |
|                | Password:         |                                         |
|                |                   | Always prompt for password              |
|                | Authentication:   | Enable Protocol                         |
|                |                   |                                         |
|                |                   |                                         |
|                |                   | PEAP                                    |
|                |                   | Configure                               |
|                |                   | Configure Trust                         |
|                | Wireless Network: | eduroam 💽                               |
| + -            | Security Type:    | WPA2 Enterprise                         |
|                |                   |                                         |
|                |                   | Cancel                                  |
|                |                   | Culler Co                               |

# 6-) WPA:eduroam için Bağlan butonuna tıklayınız.

Uygula butonuna tıklayınız.

| 000                   | Network                                   |                                                                                                    |
|-----------------------|-------------------------------------------|----------------------------------------------------------------------------------------------------|
| Show All              |                                           | ٩                                                                                                    |
|                       | Location: Automatic                       | •                                                                                                    |
|                       | Status: On<br>AirPort is tu<br>a network. | Turn AirPort Off                                                                                                    |
| • AirPort             | Network Name: No network                  | join new networks<br>tworks will be joined automatically.<br>wn networks are available, you will<br>anually select a network. |
|                       | 802.1X: WPA: edu                          | roam Connect<br>14                                                                                                    |
| + - \$-               | Show AirPort status in menu               | bar Advanced ?                                                                                                    |
| Click the lock to pre | vent further changes.                     | me Revert Apply                                                                                                    |